## 北亚 vmware 虚拟机数据恢复软件使用说明

北亚 vmware 虚拟机数据恢复软件 Fromyte Recovery For ESX 是由北京北亚时代科技 有限公司所开发的数据恢复软件套件中的一个模块,其主要对 ESX/ESXi 3.x/4.x/5.x 系统上 的 VMFS 文件系统的卷损坏、误删除虚拟机/文件 等数据急救,使用户的损失降到最低。

# 、软件可以处理以下故障

- 1、VMFS 文件系统损坏
- 2、VMFS LVM 损坏
- 3、误删除虚拟机、虚拟磁盘、快照文件
- 4、重建数据存储(格式化)

# 二、支持以下 ESX/ESXi 和其对应的 VMFS 文件系统版本:

- 1、支持 ESX/ESXi 3.x/4.x/5.x
- 2、支持 VMFS-3 和 VMFS-5 文件系统
- 3、支持所有版本的 VMFS LVM

# 软件环境支持:

可运行的操作系统: Windows2000/Windows XP/ Windows2003/Windows7/Windows2008 (支持以上操作系统的 32 位和 64 位版本)

# 四、软件基本使用原理和说明:

A. 软件需要载入存储介质来时行扫描和恢复,存储介质可为物理上一块磁盘或逻辑上 一个磁盘镜像文件。

B. 软件分为3种恢复模式:浏览模式、灾难恢复模式、深度灾难恢复模式。

C. 主要外部附加功能 2 种: 查找 VMFS 卷、创建虚拟 VMFS LVM。

使用原理是:

 制作一个用于恢复的磁盘或磁盘镜像文件。在ESX/ESXi 系统中,如一个数据存储 用 /dev/sdb 来表示(ESX/ESXi 3.x/4.x),用 dd 命令镜像 /dev/sdb 到新接入一块 磁盘上,在把此磁盘接入到软件支持的 Windows 环境上进行恢复,或是直接把 LUN 通过光纤或 iSCSI 方式映射到软件支持的 Windows 环境上进行恢复。(此步 骤较为专业,如有不明白之处,可于 北京北亚时代科技有限公司 联系)。而如果 原来 ESX、ESXi 上使用了存储扩展(多个 LUN 合成一个数据存储),则要在程序中 使用"创建虚拟 VMFS LVM"功能来把多个 LUN 虚拟成一个存储进行扫描恢复。

 当没有 VMFS 卷时,可用"查找 VMFS 卷"功能来找到 VMFS 卷,然后在使用 3 种恢复功能的任意一种来进行数据恢复。如果程序自动找到 VMFS 卷,则不需要进 行此步骤。 恢复功能分为三种,第一种"浏览数据存储":这只是针对 VMFS 卷损坏无法挂载 而使用的方式。第二种"灾难恢复扫描"是针对删除了虚拟机、虚拟磁盘、快照文 件而使用的方法。第三种"深度灾难恢复扫描",此方式与灾难恢复扫描类似,但 此方法是针对 VMFS 卷严重损坏而使用的一种方式。

见议:一般 VMFS 卷损坏,数据存储无法正常识别正常挂载,就使用第一种恢复方式"浏览数据存储",如果是删除了虚拟机、虚拟磁盘、快照文件就使用第二种恢复方式"灾难恢复扫描",如果很严重是损坏就使用第三种恢复方式"深度灾难恢复扫描"。(如有任何不明白之处,请于北京北亚时代科技有限公司联系)

# 五、软件使用说明:

#### 1、运行安装文件,根据提示安装软件。

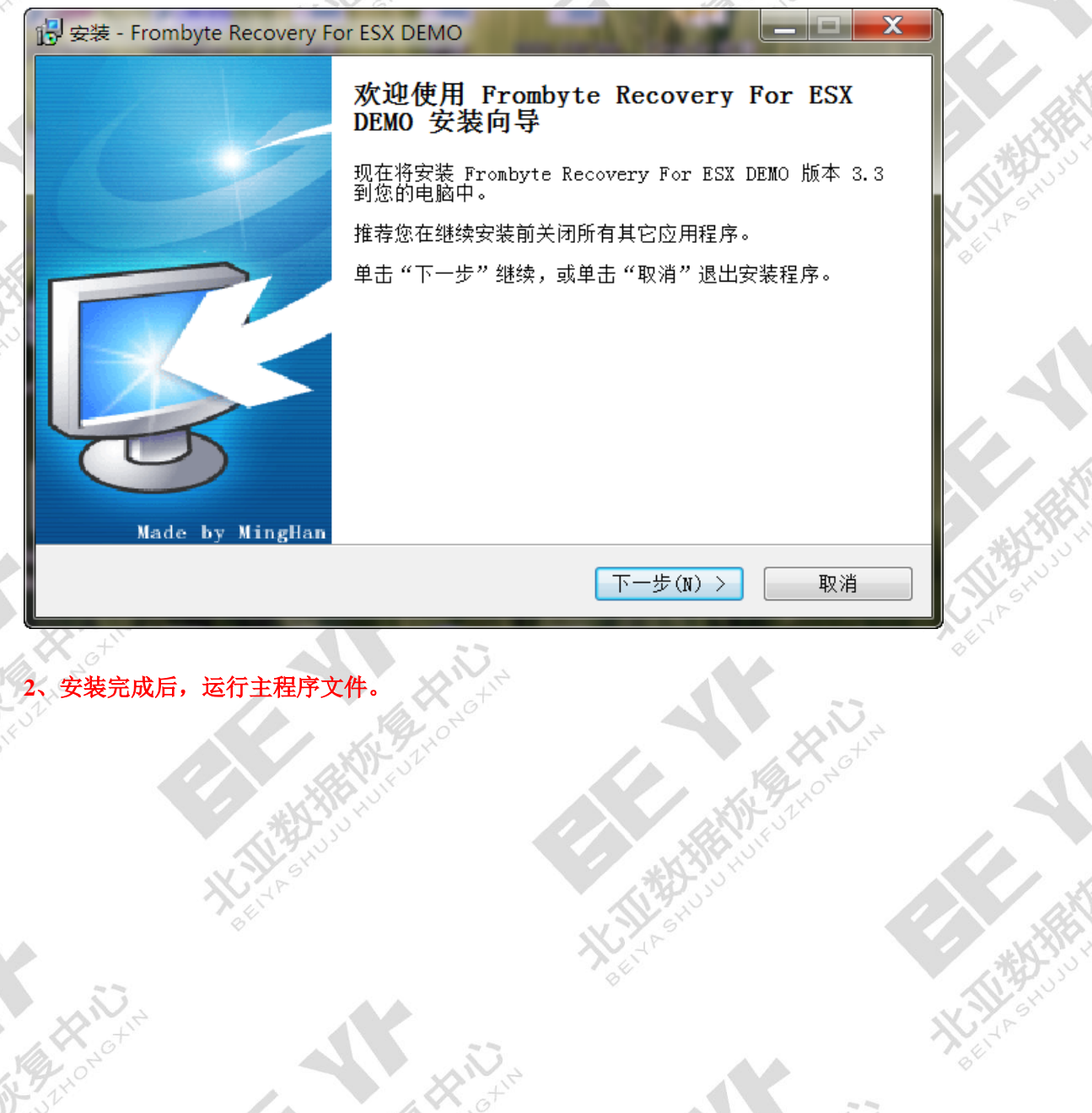

| × X                 | Gt               |                                  | L. S                                       | 3.         |                      |          | 140                                       | 2 |
|---------------------|------------------|----------------------------------|--------------------------------------------|------------|----------------------|----------|-------------------------------------------|---|
| Frombyte Recovery F | or ESX v3.3 DEMO |                                  |                                            |            |                      |          | _                                         |   |
| 作 Languages 帮助<br>? |                  |                                  |                                            |            | <b>mByte</b><br>全國购买 | 五年已      | 专业工程师在线支持<br>X SERVER 案例研发<br>h的ESX数据恢复技术 |   |
|                     |                  | File list                        |                                            |            |                      |          |                                           |   |
|                     |                  | Name                             | Si                                         | e          | Created              | Modified | Accessed                                  |   |
|                     |                  |                                  |                                            |            |                      |          |                                           |   |
|                     | ● 选择             | <b>後援援存储</b>                     |                                            |            |                      | ×        |                                           |   |
|                     | K F              | From                             | <b>byte</b>                                | <b>有</b> 不 | 上程师在线支持              | 1.00     |                                           |   |
|                     | KE               | States                           | - en state                                 | 五年ESX SEF  | WR 案例研る              |          |                                           |   |
|                     | K E              |                                  | Lan 胸头 S S S S S S S S S S S S S S S S S S | 国际领先的民     | SX数据恢复技力             | <b>R</b> |                                           |   |
|                     |                  |                                  | 刷新                                         | 打开镜像文件     | 创建虚拟LVM              |          |                                           |   |
|                     | 设备               |                                  | 标识                                         |            | 总容量                  |          |                                           |   |
|                     | <u></u>          | PhysicalDrive0                   | ST380815A5                                 |            | 74.53 GB             |          |                                           |   |
|                     |                  | PhysicalDrive1<br>PhysicalDrive2 | null<br>57315003414                        | 5          | 2040.00 GB           |          |                                           |   |
|                     |                  | PhysicalDrive3                   | PERC H800                                  | 5          | 1862.50 GB           |          |                                           |   |
|                     |                  | PhysicalDrive4                   | PERC H800                                  |            | 1862.50 GB           |          |                                           |   |
|                     | (a)1.1           | PhysicalDrive5                   | PERC H800                                  |            | 1862.50 GB           |          |                                           |   |
|                     |                  |                                  |                                            |            |                      |          |                                           |   |
|                     |                  |                                  |                                            |            |                      |          |                                           |   |
|                     |                  |                                  |                                            |            |                      |          |                                           |   |
|                     | J                |                                  |                                            |            |                      |          |                                           |   |
| /pe                 | Date             | Time Te:                         | xt                                         |            |                      |          |                                           |   |
|                     |                  |                                  |                                            |            |                      |          |                                           |   |
|                     |                  |                                  |                                            |            |                      |          |                                           |   |
|                     |                  |                                  |                                            |            |                      |          |                                           |   |
|                     |                  |                                  |                                            |            |                      |          |                                           |   |
|                     |                  |                                  |                                            |            |                      |          |                                           |   |

上图为主程序界面。 前端的为"数据存储选择"窗口,用来选择在恢复的目标存储。 后端为"Data Explorer" 窗口,用来查看、恢复文件和程序日志记录。

程序支持 简体中文和英文两种语言, 在

|               | All the second second s | 10. 2  |  |
|---------------|----------------------------------------------------------------------------------------------------|--------|--|
| 📒 Frombyte Re | covery For ESX v3.                                                                                                    | 3 DEMO |  |
| 操作 Languages  | 帮助                                                                                                    |        |  |
|               |                                                                                                    |        |  |
|               | "KXIV                                                                                                    |        |  |

中设置。

# 3、选择数据存储。

| ■ 选择数据存储             |              |                             |                             | × |
|----------------------|--------------|-----------------------------|-----------------------------|---|
|                      |              | 专业工<br>五年ESX SER<br>国际领先的ES | 程师在线支持<br>《天案例研发<br>X数据恢复技术 |   |
|                      | 刷新           | <u>打开镜像文件</u>               | <u>创建虚拟LVM</u>              |   |
| 设备                   | 标识           |                             | 总容量                         |   |
| 🔚 \\.\PhysicalDrive0 | ST380815AS   |                             | 74.53 GB                    |   |
| \\.\PhysicalDrive1   | null         |                             | 2040.00 GB                  |   |
| \\.\PhysicalDrive2   | ST31500341AS |                             | 1397.27 GB                  |   |
| \\.\PhysicalDrive3   | PERC H800    |                             | 1862.50 GB                  |   |
| \\.\PhysicalDrive4   | PERC H800    |                             | 1862.50 GB                  |   |
| U.\PhysicalDrive5    | PERC H800    |                             | 1862.50 GB                  |   |

绿色边框为操作按钮。"刷新"按钮用来刷新本机所接入的存储,"打开镜像文件"按钮用来 载入一个磁盘镜像文件为一个新的存储。"创建虚拟 LVM"按钮用来做连接多个本机的存储 虚拟为 ESX Server 的数据存储。

红色边框部分为本机的存储列表,如打开镜像文件或创建虚拟 LVM 后,此列表框中会多出加载的存储。

### 4、识别存储中的 VMFS 卷。

如存储来自 ESX/ESXi 的存储磁盘或从 ESX/ESXi 存储镜像到本地磁盘后,此存储中将包含 VMFS 文件系统,如不是 VMFS 卷被严重破坏,单击存储列表框的存储后,将会出现 VMFS 卷的一些信息。

| 识别到的 VMF                | FS 卷:                | *1231           | 40                          |                                |   |
|-------------------------|----------------------|-----------------|-----------------------------|--------------------------------|---|
| ●选择数据存储                 |                      | 19121 (0        |                             |                                | × |
|                         | mByte<br>② 立即购买 8    |                 | 专业口<br>五年ESX SER<br>国际领先的ES | C程师在线支持<br>VER 案例研发<br>X数据恢复技术 |   |
|                         |                      | <u>刷新</u>       | 打开镜像文件                      | <u>创建虚拟LVM</u>                 |   |
| 设备                      |                      | 标识              |                             | 总容量                            |   |
| (\.\PhysicalDrive)      |                      | ST380815AS      |                             | 74.53 GB                       |   |
| \\.\PhysicalDrive1      |                      | null            | ······                      | 2040.00 GB                     |   |
| 🔤 \\.\PhysicalDrive2    |                      | ST31500341AS    | k                           | 1397.27 GB                     |   |
| \\.\PhysicalDrive3      |                      | PERC H800       |                             | 1862.50 GB                     |   |
| \\.\PhysicalDrive4      |                      | PERC H800       |                             | 1862.50 GB                     |   |
| 📲 🔛 \\. \PhysicalDrive5 |                      | PERC H800       |                             | 1862.50 GB                     |   |
|                         |                      |                 |                             |                                |   |
| DataStore: my-da        | ta-1                 |                 |                             |                                |   |
| VMFS Ver                | 5.54                 |                 |                             |                                |   |
| Capacity                | 2039.75 GB           |                 |                             |                                |   |
| Block Size              | 1 MB                 |                 |                             |                                |   |
| DataStore Name          | my-data-1            |                 |                             |                                |   |
| Volume Label            | my-data-1            |                 |                             |                                |   |
| Location                | /vmfs/volumes/4e56c4 | 1e6-ed4d3e07-72 | de-000c29697c59             |                                |   |

如上图,单击磁盘设备: <u>\\.\PhysicalDrive1</u>后,如此磁盘中包含 VMFS 卷,则会在红框部 分出现此 VMFS 卷的信息。

如此磁盘设备不包含 VMFS 卷,则不会出现任何信息:

Frombyte Recovery For ESX 使用说明 <u>http://www.frombyte.cn</u>

\\.\PhysicalDrive4

🖳 \\.\PhysicalDrive5

● 选择数据存储 × 专业工程师在线支持 FromByte 五年ESX SERVER 案例研发 国际领先的ESX数据恢复技术 <u>刷新</u> <u>打开镜像文件</u> 创建虚拟LVM 标识 总容量 设备 I \\.\PhysicalDrive0 ST380815AS 74.53 GB null 2040.00 GB \\.\PhysicalDrive2 ST31500341A 1397.27 GB \\.\PhysicalDrive3 PERC H800 k 1862.50 GB

PERC H800

PERC H800

Not Info

如 确认存储中包含 VMFS 卷, 但程序无法自动识别出 VMFS 卷, 可以在列表框中点右键, 执行"查找 VMFS 卷":

1862.50 GB

1862.50 GB

| ■ 选择数据存储                              |              |                      |                | × S           |
|---------------------------------------|--------------|----------------------|----------------|---------------|
|                                       |              |                      | +              | hot           |
|                                       | <u>刷新</u>    | 打开镜像文件               | <u>创建虚拟LVM</u> |               |
| 设备                                    | 标识           |                      | 总容量            |               |
|                                       | ST380815AS   |                      | 74.53 GB       |               |
| 🗐 \\.\PhysicalDrive1                  | null         |                      | 2040.00 GB     |               |
| \\.\PhysicalDrive2                    | ST31500341AS |                      | 1397.27 GB     |               |
| I III (\\PhysicalDrive3               | PERC H800    | 查找 ⊻MFS 卷            | 2.50 GB        |               |
| I hysicalDrive4                       | PERC H800    | 深度灾难恢复扫              | 2.50 GB        |               |
| 🖳 \\.\PhysicalDrive5                  | PERC H800    |                      | 2.50 GB        |               |
|                                       |              |                      |                |               |
|                                       |              |                      |                |               |
|                                       |              |                      |                | 1 XXXX        |
|                                       |              |                      |                |               |
| <u> </u>                              |              |                      |                | , O`          |
|                                       |              |                      |                | $\mathcal{V}$ |
|                                       |              |                      |                |               |
|                                       |              |                      |                |               |
|                                       |              |                      |                |               |
|                                       | Not Info     |                      |                |               |
|                                       | 10001110     |                      |                |               |
|                                       |              |                      |                |               |
|                                       |              |                      |                |               |
| Nº C                                  |              |                      |                | I             |
| a Ct                                  |              |                      |                |               |
| A. 0 <sup>2</sup>                     |              | $\mathcal{N}_{\geq}$ |                |               |
| 1                                     | · 🔻 , Ö      | X +                  |                |               |
| e e e e e e e e e e e e e e e e e e e | NON.         | 140                  |                |               |

找到的 VMFS 卷:

Find VMFS Vloume

DataStore Name
(2039.75 GB) my-data-1

Stop
Scaning... 0.78 GB

扫描 10G 后,如还不能找到 VMFS 卷则表示此存储中不包含 VMFS 卷,或此 VMFS 卷被严 重破坏(此部分如有问题,请于北京北亚时代科技有限公司联系)。

| 击列表框中的条目                          |                                 | ▶<br>→<br>→<br>→<br>→<br>→<br>→<br>→<br>→ | 返回"数据存储选择           | <u>,</u> " |
|-----------------------------------|---------------------------------|-------------------------------------------|---------------------|------------|
| 口,数据存储列表框口                        | 中将多出一个找到的存                      | 储:                                        |                     |            |
| 选择数据存储                            |                                 |                                           | ×                   | *          |
| From                              | TOS ALBERT                      |                                           |                     | S Stro     |
| I O L OL OL OL                    |                                 |                                           |                     | N'AF       |
|                                   |                                 |                                           |                     | P gl       |
|                                   | Rober                           |                                           | 1.2.2               |            |
|                                   | <u>刷新</u> 打开镜                   | [像 <u>文件 创建虚拟LVM</u>                      |                     |            |
| <br>옵                             | 标识                              | 总容量                                       |                     |            |
| \\.\PhysicalDrive0                | ST380815AS                      | 74.53 GB                                  | 2° + 12             |            |
| \\.\PhysicalDrive1                | null                            | 2040.00 GB                                | 20'                 |            |
| \\.\PhysicalDrive2                | ST31500341AS                    | 1397.27 GB                                | 0                   |            |
| \\.\PhysicalDrive3                | PERC H800                       | 1862.50 GB                                |                     |            |
| \\.\PhysicalDrive4                | PERC H800                       | 1862.50 GB                                |                     |            |
| \\.\PhysicalDrive5                | PERC H800                       | 1862.50 GB                                |                     |            |
| Find VMFS Vloume (\\.\PhysicalDri | ive1) null                      | 2040.00 GB                                |                     |            |
|                                   | K                               |                                           |                     | sek 3      |
|                                   |                                 |                                           |                     | XXY        |
|                                   |                                 |                                           |                     | N'an       |
|                                   |                                 |                                           |                     | K IF       |
| taStore: my-data-1                |                                 |                                           |                     | N all      |
| VMFS Ver 5.54                     |                                 |                                           |                     |            |
| Capacity 2039.75 GB               |                                 |                                           | 53                  |            |
| Block Size 1 MB                   |                                 |                                           | NIV                 |            |
| DataStore Name my-data-1          |                                 |                                           | × . 6 <sup>+*</sup> |            |
| Volume Label my-data-1            |                                 |                                           | L.OT                |            |
| Location /vmfs/volumes            | s/4e56c4e6-ed4d3e07-72de-000c29 | 9697c59                                   | 24                  |            |
|                                   |                                 |                                           |                     |            |

5、扫描数据。

在能识别到的 VMFS 卷的存储上右键:

#### Frombyte Recovery For ESX 使用说明 <u>http://www.frombyte.cn</u>

| JAN " N            |              |                   |               |    |
|--------------------|--------------|-------------------|---------------|----|
| 设备                 | 标识           |                   | 总容量           |    |
| \\.\PhysicalDrive0 | ST380815AS   |                   | 74.53 GB      |    |
| \\.\PhysicalDrive1 | null         | 卻吃粉捉              |               | ъВ |
| \\.\PhysicalDrive2 | ST31500341AS | 1/11/1552.06      | 70            | БB |
| \\.\PhysicalDrive3 | PERC H800    | 查找 <u>V</u> MFS 卷 | NS þe         | 5B |
| \\.\PhysicalDrive4 | PERC H800    |                   | 0.0           | БB |
| \\.\PhysicalDrive5 | PERC H800    | 火油火复扫油<br>漆度灾难抗有t | _ <u>_</u> 00 | БB |
|                    |              | 体度火油恢复的           | ⊐3⊞           |    |

## 在不能识别到 VMFS 卷的存储上右键:

| 设备                               | 标识           | 总容量         |
|----------------------------------|--------------|-------------|
| \.\PhysicalDrive0                | ST380815AS   | 74.53 GB    |
| 🗐 \\.\PhysicalDrive1             | null         | 2040.00 GB  |
| \\.\PhysicalDrive2               | ST31500341AS |             |
| \.\PhysicalDrive3                | PERC H800    | GB          |
| \\.\PhysicalDrive4               | PERC H800    | 深度灾难恢复扫描、GB |
| Interstation (). \PhysicalDrive5 | PERC H800    | 1862.50 GB  |
|                                  |              |             |

从上图可看出,如果能识别到 VMFS 卷的存储上,有"浏览数据"、"灾难恢复扫描"、"深度灾难恢复扫描",三种恢复功能。如只是 VMFS 卷损坏,可直接使用"浏览数据"便可。 如是删除了虚拟机、虚拟磁盘、快照文件 则要使用"灾难恢复扫描"。 "深度灾难恢复扫描"仅在于无法识别到 VMFS 卷的存储中使用。

"浏览数据":

| Frombyte Recovery For ESX v3.3 | DEMO                                           |                 |                     |                         | _ 🗆 🗵                             |
|--------------------------------|------------------------------------------------|-----------------|---------------------|-------------------------|-----------------------------------|
| 操作 Languages 帮助                |                                                |                 |                     |                         |                                   |
| ?                              |                                                |                 | C <b>MByte</b>      | 专业<br>五年ESX SI<br>国际领先的 | 工程师在线支持<br>RVRK 案例研发<br>ESX数据恢复技术 |
| — my-data-1                    | File list                                      |                 |                     |                         |                                   |
| - Cont                         | Name                                           | Size            | Created             | Modified                | Accessed                          |
| New Virtual Mach               | ne 📃 🧰 New Virtual Machine.vmx                 | 2.59 KB         | 2011-08-25 23:30:37 | 2011-08-25 23:30:37     | 2011-08-25 23:34:40               |
| New Virtual Mach               | ne 1 🛛 🗖 New Virtual Machine.vmxf              | 274 B           | 2011-08-25 22:03:43 | 2011-08-25 22:03:43     | 2011-08-25 22:02:45               |
|                                | New Virtual Machine.vmsd                       | 0 B             | 2011-08-25 22:02:45 | 2011-08-25 22:02:45     | 2011-08-25 22:02:45               |
|                                | New Virtual Machine-flat.vmdk                  | 400.00 GB       | 2011-08-25 23:30:19 | 2011-08-25 23:30:37     | 2011-08-25 23:30:37               |
|                                | New Virtual Machine. vmdk                      | 476 B           | 2011-08-25 22:03:07 | 2011-08-25 22:04:14     | 2011-08-25 22:04:14               |
|                                | New Virtual Machine.nvram                      | 8.48 KB         | 2011-08-25 22:03:52 | 2011-08-25 23:30:36     | 2011-08-25 23:30:36               |
|                                | vmware.log                                     | 138.62 KB       | 2011-08-25 23:30:37 | 2011-08-25 23:30:37     | 2011-08-25 22:31:43               |
|                                |                                                |                 |                     |                         |                                   |
| Type Date                      | Time Text                                      |                 |                     |                         |                                   |
| System 2012-03-26              | 18:23:29 文件系统元结构检测通过                           |                 |                     |                         |                                   |
| U System 2012-03-26            | 18:23:30 获取目录树完成                               |                 |                     |                         |                                   |
| U12-03-26                      | 18:23:30 加载目录附完成<br>19:23:30 日录台数: 2 - 安排台类 14 | 合計止、415.00.02   |                     |                         |                                   |
| UI2-03-26                      | 10.23:30 日家志致:2 义汗总数:14                        | - 志入小:415.00 bB |                     |                         |                                   |

folder: /New Virtual Machine is 400.00 GB in 7 files in 0 folders

"浏览数据"则会列出原存储上所有的目录和文件,会详细的列出文件的各种信息。

"灾难恢复扫描":

| overy For ESX v3.3 DE<br>帮助 | MO        |                                                                                                    |                                                     | _                                                                                                    |                                                                                               |                                                                                                    |                                                                                                    |
|-----------------------------|-----------|----------------------------------------------------------------------------------------------------|-----------------------------------------------------|----------------------------------------------------------------------------------------------------|-----------------------------------------------------------------------------------------------|----------------------------------------------------------------------------------------------------|----------------------------------------------------------------------------------------------------|
| ?                           |           |                                                                                                    |                                                     | From Byte                                                                                                    | ъ́фея                                                                                         | 专业工程师在线<br>X SERVER 案例 i                                                                                                    | 女持<br>开发                                                                                                    |
|                             | File list |                                                                                                    | File Size                                           | OS Tupe                                                                                                    | Disk Tune                                                                                     | állocate                                                                                                    |                                                                                                    |
|                             |           | MDK                                                                                                    | 400.00 GB                                           | Windows                                                                                                    | Thin                                                                                          | Yes                                                                                                    |                                                                                                    |
|                             |           | MDK.                                                                                                    | 15.00 GB                                            | Windows                                                                                                    | Thick                                                                                         | Yes                                                                                                    |                                                                                                    |
|                             |           | ) 5can                                                                                                    |                                                     |                                                                                                    | Stop                                                                                          |                                                                                                    |                                                                                                    |
| Date                        | Time      | Text                                                                                                    |                                                     |                                                                                                    |                                                                                               |                                                                                                    |                                                                                                    |
| 2012-03-26                  | 18:26:18  | 文件系统元结构相关                                                                                                    | 验测通过                                                |                                                                                                    |                                                                                               |                                                                                                    |                                                                                                    |
|                             | ·πaμ)     | Pile list         File list         Image: State of the state of the state of | File list<br>File list<br>File list<br>VMDK<br>Scan | File list         File list         File Type         File Size         Image: VMDK         400.00 GB         VMDK         15.00 GB | File list       OS Type         File list       OS Type         Image: Scan       Image: Scan | Piskit       File list       Disk Type       Disk Type         File list       Image: Control of the state of the stateo | Test       Control of the set of the set of the |

"灾难恢复扫描"会扫描到原存储上所的虚拟磁盘和快照文件。

Frombyte Recovery For ESX 使用说明 <u>http://www.frombyte.cn</u>

并会列出虚拟磁盘的 OS 类型、是否被删除、虚拟磁盘大小、虚拟磁盘类型 信息。

#### 6、查看和恢复。

使用"浏览数据"或"灾难恢复扫描"或"深度灾难恢复扫描",列出来数据后,可进行文件查看。

有两种查看方式:十六进制查看和文本查看,程序会根据文件类型自动选择查看方式。

#### Frombyte Recovery For ESX 使用说明 http://www.frombyte.cn

|               | K, ₀ <sup>+</sup>     |        |          |                                      | 53                        |                                |                     | MA O                | 5 |
|---------------|-----------------------|--------|----------|--------------------------------------|---------------------------|--------------------------------|---------------------|---------------------|---|
| Erombyte Reco | very For FSX v3.3 DFI | 10     |          |                                      |                           |                                |                     |                     |   |
| 操作 Languages  | 帮助                    |        |          |                                      |                           |                                |                     |                     |   |
|               | 2                     |        | ile list | 1                                    |                           |                                |                     | +                   |   |
| my-data-      | 1                     |        | lie list |                                      |                           |                                |                     |                     |   |
| 📄 🗁 📁 Ro      | ot                    | Name   | •        |                                      | Size                      | Created                        | Modified            | Accessed            |   |
|               | New Virtual Machine   |        | New      | Virtual Machine.vmx                  | 2.59 KB                   | 2011-08-25 23:30:37            | 2011-08-25 23:30:37 | 2011-08-25 23:34:40 |   |
|               | New Virtual Machine 1 |        | 🚮 New    | Virtual Machine.vmxf                 | 274 B                     | 54 ···<br>恢复此文件 3 ···          | 2011-08-25 22:03:43 | 2011-08-25 22:02:45 |   |
|               |                       |        | 🚮 New    | Virtual Machine.vmsd                 | 0 B                       | 恢复标记的文件 :45                    | 2011-08-25 22:02:45 | 2011-08-25 22:02:45 |   |
|               |                       |        | 💼 New    | Virtual Machine-flat.vmdk            | 400.00 GB                 | 2011-08-25 23:30:19            | 2011-08-25 23:30:37 | 2011-08-25 23:30:37 |   |
|               |                       |        | 🚮 New    | Virtual Machine.vmdk                 | 476 B                     | 2011-08-25 22:03:07            | 2011-08-25 22:04:14 | 2011-08-25 22:04:14 |   |
|               |                       |        | 💼 New    | Virtual Machine.nvram                | 8.48 KB                   | 2011-08-25 22:03:52            | 2011-08-25 23:30:36 | 2011-08-25 23:30:36 |   |
|               |                       |        | Vmw      | are.log                              | 138.62 KB                 | 2011-08-25 23:30:37            | 2011-08-25 23:30:37 | 2011-08-25 22:31:43 |   |
|               |                       |        |          |                                      |                           |                                |                     |                     |   |
| Туре          | Date                  | Time   |          | Text                                 |                           |                                |                     |                     |   |
| O System      | 2012-03-26            | 18:37: | 53       | 文件系统元结构检测通)                          | <u>t</u>                  |                                |                     |                     |   |
| U System      | 2012-03-26            | 18:37: | 53       | 获取目录 初完成                             |                           |                                |                     |                     |   |
| U System      | 2012-03-26            | 18:37: | 53       | 加載日求約元成<br>日景首数:2 立伊首数:              | 14 首十小小                   | 15.00 GP                       |                     |                     |   |
| June System   | 2012-03-26            | 18:37: | 03       | 日本志致、2 又汗忌致:<br>春春立住: Manu Virtual M | 14 志人小:4<br>Jachine/New V | 10.00 GB<br>irtual Machine ymy |                     |                     |   |
| - VIEW        | 2012-03-20            | 10.30  | 05       | 回復文件: /new viftual M                 | IGGIINE/NEW V             | intual matchine, vinx          |                     |                     |   |

folder: /New Virtual Machine is 400.00 GB in 7 files in 0 folders

Data Explorer

\_ 🗆 🗙 very For ESX v3.3 DEMO 📑 Frombyte R Langua 操作 帮助 专业工程师在线支持 五年ESX SERVER 案例研发 FromByte 4 E DLC File list View Text 🖃 📗 my-data-1 
 File :
 I / New Vitual Machine/New Vitual

 File :
 I / New Vitual Machine/New Vitual

 encoding = "UTF-8"

 configersion = "8"

 pol8/idde0/breach = "TRUE"

 pol8/idde0/breach = "TRUE"

 pol8/idde0/breach = "TRUE"

 pol8/idde0/breach = "TRUE"

 pol8/idde0/breach = "TRUE"

 pol8/idde0/breach = "TRUE"

 pol8/idde0/breach = "TRUE"

 pol8/idde0/breach = "TRUE"

 pol8/idde0/breach = "TRUE"

 pol8/idde0/breach = "TRUE"

 pol8/idde0/breach = "TRUE"

 pol8/idde0/breach = "TRUE"

 pol8/idde0/breach = "TRUE"

 pol8/idde0/breach = "TRUE"

 pol8/idde0/breach = "TRUE"

 pol8/idde0/breach = "TRUE"

 pol8/idde0/breach = "TRUE"

 pol8/idde0/breach = "TRUE"

 pol8/idde0/breach = "TRUE"

 pol8/idde0/breach = "TRUE"

 power Type.suspend = "hard"

 power Type.suspend = "hard"

 power Type.suspend = "hard"

 power Type.suspend = "hard"

 power Type.suspend = "hard"

 power Type.suspend = "hard"

 power Type.suspend = "hard"

 power Type.suspen 🗄 🗁 📁 Root File : [ /New Virtual Machine/New Virtual Machine.vmx ] 📁 New Virtual Machine ٠ New Virtual Machine 1 k Type System System System System View View Time Text Date 2012-03-26 2012-03-26 18:37:53 18:37:53 文件系统元结构检测通过 获取目录树完成 anata 日本F1700m 加裁目录約完成 目录总数: 2 文件总数: 14 总大小:415.00 GB 查看文件: /New Virtual Machine/New Virtual Machine.vmx 2012-03-26 18:37:53 18:37:53 2012-03-26 2012-03-26 18:38:03 查看文件: /New Virtual Machine/New Virtual Machine.vmx 2012-03-26 18:39:11 Data Explore folder: /New Virtual Machine is 400.00 GB in 7 files in 0 folders

#### Frombyte Recovery For ESX 使用说明 http://www.frombyte.cn

| the Languages    | overy For E5X v3.3 DEM<br>邦助                                           | 0                                                                    |                                                                                                   |                                                                                                    |                                                             |                                                                                                    |                                                                                                    |                                                                                                    |                                                                                                    |                                                                                                    |                                                                   |                                                                                 |                                                                                                    |                                                      |                                                                                                    |                           |                                           |                              |                        |  |
|------------------|------------------------------------------------------------------------|----------------------------------------------------------------------|---------------------------------------------------------------------------------------------------|----------------------------------------------------------------------------------------------------|-------------------------------------------------------------|----------------------------------------------------------------------------------------------------|----------------------------------------------------------------------------------------------------|----------------------------------------------------------------------------------------------------|----------------------------------------------------------------------------------------------------|----------------------------------------------------------------------------------------------------|-------------------------------------------------------------------|---------------------------------------------------------------------------------|----------------------------------------------------------------------------------------------------|------------------------------------------------------|----------------------------------------------------------------------------------------------------|---------------------------|-------------------------------------------|------------------------------|------------------------|--|
|                  | ?                                                                      |                                                                      |                                                                                                   |                                                                                                    |                                                             |                                                                                                    |                                                                                                    |                                                                                                    |                                                                                                    |                                                                                                    | 0000                                                              |                                                                                 |                                                                                                    | nl<br>a                                              |                                                                                                    | le<br>Ø                   |                                           |                              | +                      |  |
| - 📰 mv-data      |                                                                        | File list                                                            |                                                                                                   | View                                                                                                    | lex                                                         |                                                                                                    |                                                                                                    |                                                                                                    |                                                                                                    |                                                                                                    |                                                                   |                                                                                 |                                                                                                    |                                                      |                                                                                                    |                           |                                           |                              |                        |  |
| в                | oot                                                                    | File : [ /N                                                          | ewV                                                                                               | irtual I                                                                                                    | lach                                                        | ine/N                                                                                                    | lew \                                                                                                    | /irtu                                                                                                    | al Ma                                                                                                    | chin                                                                                                    | e-fla                                                             | t. vm                                                                           | dk 1                                                                                                    |                                                      |                                                                                                    |                           |                                           |                              |                        |  |
|                  | <ul> <li>New Virtual Machine</li> <li>New Virtual Machine 1</li> </ul> |                                                                      | 33<br>BF<br>38E<br>396<br>341<br>80<br>20<br>48D<br>56<br>341<br>80<br>56<br>62<br>24<br>62<br>24 | C 0 8 0 7 C C 0 8 0 0 7 C C 0 8 0 0 7 C C 0 8 0 0 7 C C C 0 8 0 0 3 7 4 7 1 E B 4 5 9 7 F B B 7 6 6 6 6 6 7 7 6 9 6 6 6 6 6 7 7 6 9 6 6 6 6 | E D 6 5 6 6 7 9 9 6 7 6 7 9 9 7 6 7 6 7 6 7 9 9 7 6 7 9 7 9 | BC           57           49           BB           B4           B4           B4           B4           CD           CD           EF           99           333           56           422           69           20 | 00<br>B9<br>174<br>06<br>128<br>13<br>03<br>05<br>28<br>03<br>05<br>28<br>05<br>28<br>05<br>05<br>05<br>05<br>05<br>05<br>05<br>05<br>05<br>05 | 7C 53 100 3C 481 CD 72 F 4 CD 72 F 4 CD 72 F 6 CD 70 7 F 6 CD 70 7 F 7 F 6 CD 70 7 F 7 F 7 F 7 F 7 F 7 F 7 F 7 F 7 F | FB<br>01<br>C6<br>38<br>B4<br>02<br>FB<br>06<br>33<br>29<br>DA<br>08<br>13<br>06<br>24<br>20<br>70<br>45<br>55 | 50<br>F3<br>20<br>F3<br>20<br>F3<br>74<br>65<br>F3<br>74<br>65<br>F3<br>74<br>65<br>F3<br>74<br>74<br>74<br>75<br>77<br>77<br>77<br>77<br>77<br>77<br>77<br>77<br>77<br>77<br>77<br>77 | 07<br>A42<br>C0<br>17<br>A0<br>846<br>F5<br>B8<br>13<br>F7<br>261 | 50<br>50<br>50<br>50<br>50<br>50<br>50<br>50<br>50<br>50<br>50<br>50<br>50<br>5 | 1F BE DB BB 0B 10 15 5E 00 10 5E 10 5E 10 5E 10 5E 10 5E 10 5E 10 5E 5E 5E 5E 5E 5E 5E 5E 5E 5E 5E 5E 5E | FC BE 18 10 F2 3CA A F6 87 F3 BE 12 00 8D C3 74 26 F | BE 07<br>8B 07<br>8C 55<br>66<br>87<br>89<br>65<br>66<br>80<br>56<br>66<br>80<br>66<br>60<br>66<br>67 | 1B14E6475008707A08B176F20 | 7C 08 A 2 0 B 7 B 4 5 E E 0 F 7 4 6 6 7 3 | 3                            |                        |  |
|                  |                                                                        | 00000140<br>00000150<br>00000150<br>00000160<br>00000170<br>00000170 | 79<br>65<br>00<br>00                                                                              | 73 7<br>72 6<br>00 0<br>00 0                                                                                                    | 4 65<br>1 74<br>0 00<br>0 00                                | 6D<br>69<br>00<br>00<br>FC                                                                                                    | 00<br>6E<br>00<br>00<br>1F                                                                                                    | 4D<br>67<br>00<br>00<br>57                                                                                                    | 69<br>20<br>00<br>00<br>98                                                                                     | 73<br>73<br>00<br>00<br>F5                                                                                                    | 73<br>79<br>00<br>00<br>00                                        | 69<br>73<br>00<br>00                                                            | 6E<br>74<br>00<br>00<br>00                                                                               | 67<br>65<br>00<br>00<br>00                           | 20<br>6D<br>00<br>00                                                                                  | 6F<br>00<br>00<br>00      | 70<br>00<br>00<br>00                      | ystem.Missin<br>erating syst | 9 0p<br>9 m<br>• • • • |  |
| l ype<br>Suetore | Date 2012 02 26                                                        | 10:07:50                                                             | fex<br>本田                                                                                         | 18.34                                                                                                    | 까는다                                                         |                                                                                                    |                                                                                                    |                                                                                                    |                                                                                                    |                                                                                                    |                                                                   |                                                                                 |                                                                                                    |                                                      |                                                                                                    |                           |                                           |                              |                        |  |
| Sustem           | 2012-03-26                                                             | 18:37:53                                                             | 加天和                                                                                               | と日本の                                                                                                    | ったの<br>対定す                                                  | )<br>t                                                                                                    |                                                                                                    |                                                                                                    |                                                                                                    |                                                                                                    |                                                                   |                                                                                 |                                                                                                    |                                                      |                                                                                                    |                           |                                           |                              |                        |  |
| Sustem           | 2012-03-26                                                             | 18:37:53                                                             | 796年                                                                                              | にある                                                                                                    | 2 10                                                        | ,<br>"件总                                                                                                    | 数・14                                                                                                    | , ě                                                                                                    | :大小                                                                                                    | 415.0                                                                                                    | IN GB                                                             |                                                                                 |                                                                                                    |                                                      |                                                                                                    |                           |                                           |                              |                        |  |
| View             | 2012-03-26                                                             | 18:38:03                                                             | 百名                                                                                                | -)<br>(立件·                                                                                                    | - ^<br>/New                                                 | Virtua                                                                                                    | al Mac                                                                                                    | hine/                                                                                                    | /New1                                                                                                    | Virtual                                                                                                    | I Mac                                                             | hine                                                                            | vmx                                                                                                    |                                                      |                                                                                                    |                           |                                           |                              |                        |  |
| View             | 2012-03-26                                                             | 18:39:11                                                             | 一三つ                                                                                               | 文正                                                                                                    | /New                                                        | Virho                                                                                                    | al Mac                                                                                                    | hine                                                                                                    | /New1                                                                                                    | Virtual                                                                                                    | I Mac                                                             | hine.                                                                           | vmx                                                                                                    |                                                      |                                                                                                    |                           |                                           |                              |                        |  |
| 2 Y 1077         | 2012-03-20                                                             | 10.00.11                                                             | - 21                                                                                              | いんげい                                                                                                    | 1104                                                        | Virtule                                                                                                    | a mdu                                                                                                    | 10107                                                                                                    | 14044                                                                                                    | virtudi                                                                                                    | rmdu                                                              | a 10 10.                                                                        | ×108                                                                                                    |                                                      |                                                                                                    |                           |                                           |                              |                        |  |

-

 $10 \cdot$ 

7、恢复文件。

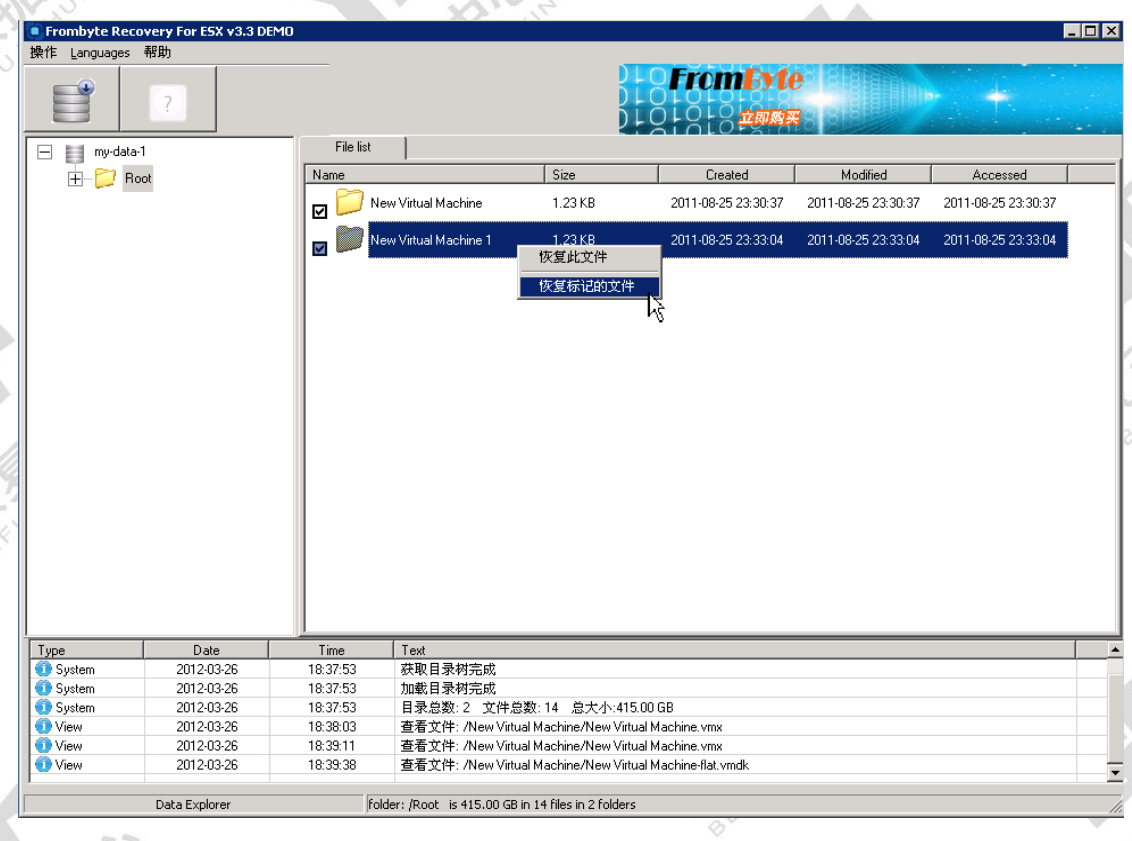

Frombyte Recovery For ESX 使用说明 <u>http://www.frombyte.cn</u>

| DEMO X                                                                  |  |
|-------------------------------------------------------------------------|--|
| 此软件是 Demo版,不提供恢复功能                                                      |  |
| 如需取得软件完整功能以及数据恢复服务<br>请访问 http://www.esxdata.com                        |  |
| 联系:<br>北亚数据恢复中心 -虚拟化数据恢复研究室<br>http://www.esxdata.com<br>yxj@datahf.net |  |
| 北亚数据恢复中心<br>http://www.datahf.net                                       |  |
| OK http://www.esxdata.com                                               |  |

DEMO 版不提供恢复功能,如想取得完整功能,请于北京北京北亚时代科技有限公司联系。

### 8、提供的服务。

北京北亚时代科技有限公司提供所有故障的 ESX/ESXi 的数据灾难恢复,咨询请查看北京 北亚时代科技有限公司官方网站: http://www.beiya.org http://www.datahf.net